# StudentZone—February 2019 ADALM1000 SMU Training Topic 14: Cascaded RC Low-Pass Filters

## By Doug Mercer and Antoniu Miclaus

VALOG

After the introduction of the SMU ADALM1000 in our *Analog Dialogue* December 2017 article, we want to continue with the next of some small, basic measurements. You can find the previous ADALM1000 article here.

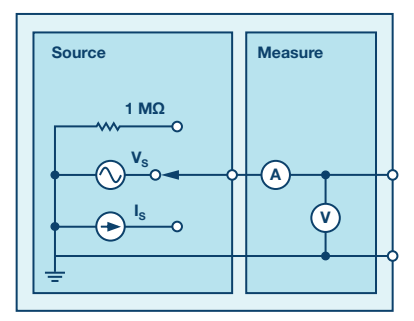

Figure 1. A schematic of the ADALM1000.

#### Objective

The objective of this lab activity is to explore the changes to the frequency response of simple passive RC low-pass filters when the effect of loading due to second and third cascaded filter sections is taken into account.

#### Background

If two passive RC low-pass filters are cascaded, the frequency response of the cascaded low-pass filter is not the product of the two individual first-order RC low pass-filter transfer functions. This is because the ideal single-pole response assumes a zero-source impedance is driving the filter and there is no load on the output; that is, the filter drives an infinite impedance. However, directly connecting the second filter acts as a load for the first by effectively changing the combined RC time constant. If you try to analyze the cascaded circuit by simply adding phasors, you will soon realize the shortcomings of that simple technique. This is where using circuit simulation software is very helpful.

As a prelab exercise, enter the schematic shown in Figure 2 into the ADIsimPE<sup>™</sup> or LTspice<sup>®</sup> circuit simulation, schematic entry software. Three different RC low-pass filter sections are included. The inputs of all three filters are driven by the same ac source V1. Resistor R5 and capacitor C5 form a simple single-pole (first-order) filter with the output taken at node dB-0. Resistors R3 and R4 and capacitors C1 and C3 form a second-order

filter with R4 = R3 and C3 = C1. Two points in this filter should be plotted: the output of the first section at node dB-1 and the output of the second section at node dB-2. Resistors R2 and R1 and capacitors C4 and C2 form another second-order filter with R1 =  $10 \times R2$  and C2 = C4/10. The two similar points in this filter should also be plotted: the output of the first section at node dB-3 and the output of the second section at node dB-4. This second filter keeps the RC time constant the same for both sections of the filter but reduces the loading effect by increasing the value of the second resistor by a factor of 10 and decreases the value of the second capacitor by a similar factor of 10 (keeping the RC product the same). Using a factor of 10 like this is a good rule of thumb to use when designing cascaded passive RC filters.

Run the simulation sweeping the input frequency from 100 Hz to 20 kHz. You should get a frequency response plot that looks something like Figure 3.

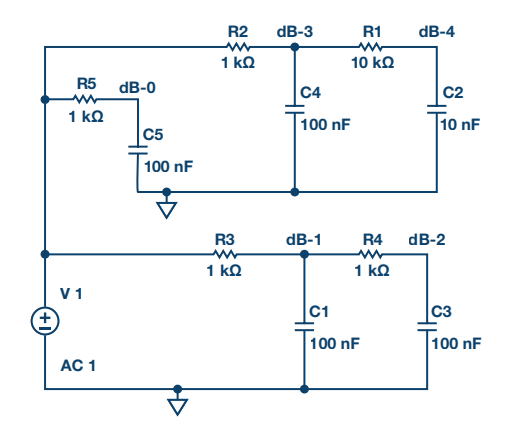

Figure 2. LTspice schematic of RC filters.

A simulation was run sweeping the frequency from 100 Hz to 20 kHz. As we can see in Figure 3, the completely unloaded first-order filter (dB-0 green line) and the lightly loaded first-order point (dB-3 orange line) are nearly on top of each other. The loaded first-order point (dB-1 blue line) is significantly lower than the other two lines at the frequency of the RC time constant. However, all three converge to the same point at high frequencies, 20 kHz. The two second-order output points at dB-2 (red line, loaded) and dB-4 (pink line, lightly loaded) also show significant

differences at the RC time constant frequency but also converge to the same point at 20 kHz. At 20 kHz the response of the second-order filters are 20 dB lower than the first-order filters as one would expect.

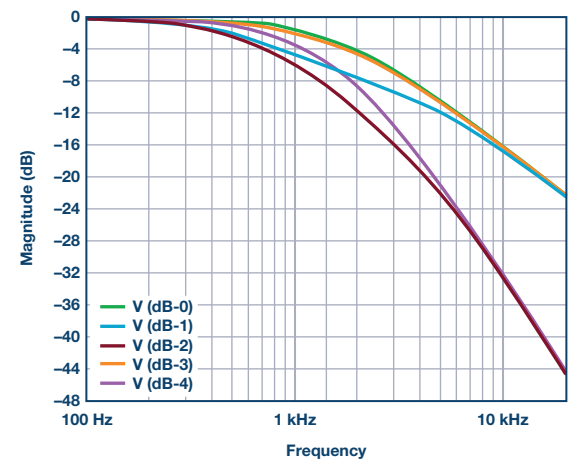

Figure 3. AC sweep simulation plot.

#### **Materials**

- ADALM1000 hardware module
- Three 1 kΩ resistors
- One 10 kΩ resistor
- One 100 kΩ resistor
- Three 0.1 µF capacitors (marked 104)
- One 0.01 µF capacitor (marked 103)
- One 0.001 µF capacitor (marked 102)

#### Directions

Build the first-order passive RC low-pass filter shown in Figure 3 on your solderless breadboard.

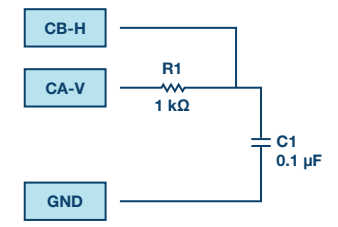

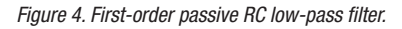

Set up the ALICE desktop Bode Plotter screen as follows. With the Bode screen open you can deselect the **Enab Time Plot** selector and minimize the main **Scope** window.

Set the Frequency Scale to log.

Under the **Curves** drop-down menu, select **CA-dBV** (to confirm the input level) and **CB-dB – CA-dB** (to plot the output response with respect to the input).

Set the Start Frequency to 100 Hz.

Set the Stop Frequency to 20,000 Hz.

Select CHA as the sweep source.

Set the number of sweep points to 300.

Set the FFT window shape to Flat-Top.

Under the Options drop-down menu, be sure the Cut-DC option is selected.

Use the +dB/div and/or -dB/div buttons to select 5 dB/div on the vertical scale.

Use the  $\mbox{LVL+1}$  and/or  $\mbox{LVL-1}$  buttons to set the level of the top line of the grid to 5 dB.

In the AWG controls window, confirm that Channel A is set to SVMI mode and Shape Sin, and that Channel B is set to Hi-Z mode.

Set the Channel A Min value to 1.0 and the Max value to 4.0.

With **Single Sweep** mode selected, click on the green **Run** button. After a few seconds you should have the frequency response plot of the RC filter. Under the **Options** drop-down menu, click on the **Store Trace** button to save a copy of the plot. Under the **Curves** drop-down menu, select the saved **Math** plot to be displayed also.

#### Second-Order Filter

Now add a second RC low-pass section to the filter as shown in Figure 5. The Channel B input will be alternately connected to the top of C1, the output of the first RC section, and the top of C2, the output of the second RC section.

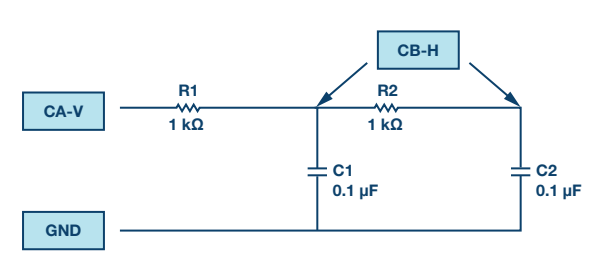

Figure 5. Second-order passive RC low-pass filter

With Channel B connected to the top of C1, click the green **Start** button again. After the new sweep is completed, you should see the saved first-order plot from the first sweep of the filter from Figure 4 and the new live (loaded) first-order plot from the circuit in Figure 5.

Are the two plots the same? If not, explain any differences and why. Use your favorite screen capture method or, under the File drop-down window, click on either the **Save Screen** or **Save Data** buttons.

Under the **Options** drop-down menu, click on the **Store Trace** button to save a copy of the new sweep plot. Now the saved and live plots will be on top of each other.

Move Channel B to the top of C2 and click the green **Start** button again. After the new sweep is completed, you should see the saved first-order plot of the response seen at the top of C1 and the new live second-order response seen at the top of C2. You will want to capture a screenshot of this plot to include in your lab report. Click on the **Options** drop-down menu and click **Store Trace** to save a copy of the new sweep plot.

Change the value of R2 to 10 k $\Omega$  and the value of C2 to 0.01  $\mu$ F and click the green **Start** button again. After the new sweep is completed you should see the saved second-order plot of the response seen at the top of the 0.1  $\mu$ F C2 capacitor and the new live second-order response seen at the top of the 0.01  $\mu$ F C2 capacitor.

Are the two plots the same? If not, explain any differences and why. You will want to again capture a screenshot of this plot to include in your lab report.

As a way to better understand what is happening due to the changes to R2 and C2, move Channel B back to the top of C1 and click the green **Start** button again. Compare this response curve to the one you observed at the top of C1 when R2 was 1 k $\Omega$  and C2 was 0.1  $\mu$ F. Explain any difference you observe and why. You will want to capture a screenshot of this plot to include in your lab report.

#### **Third-Order Filter**

As a further extension of the cascade of the RC low-pass filter sections, add a third RC section to make a third-order filter by connecting R3 and C3 to your circuit, as shown in Figure 5. Follow the same steps you just did on the second-order filter with R1 = R2 = R3 = 1 k $\Omega$  and C1 = C2 = C3 = 0.1  $\mu$ F. Run a new sweep.

Explain any differences you observe in the frequency responses and be sure to save screenshots along the way to include in your lab report.

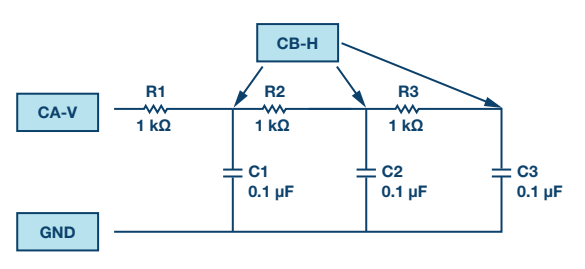

Figure 6. Third-order passive RC low-pass filter.

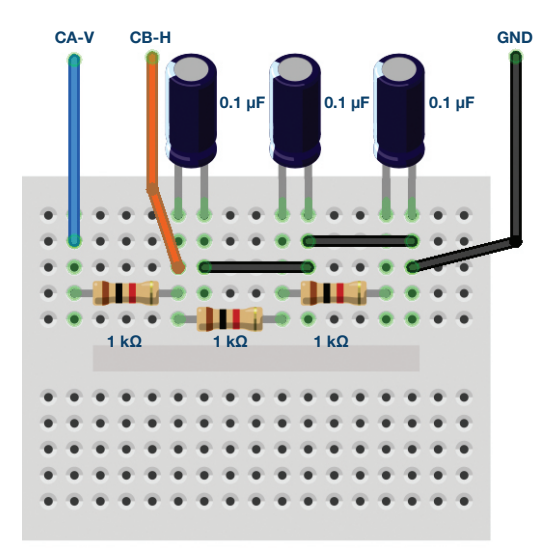

Figure 7. Third-order passive RC low-pass filter breadboard connections.

Next, replace your components values as follows: R1 = 1 k $\Omega$ , R2 = 10 k $\Omega$ , R3 = 100 k $\Omega$  and C1 = 0.1 µF, C2 = 0.01 µF, C3 = 0.001 µF. Run a sweep again.

### Questions

Compute the cutoff frequency for the third-order RC filter above and compare the values with the measured results and simulation results. Explain any differences.

You can find the answers at the StudentZone blog.

#### Notes

As in all the ALM labs, we use the following terminology when referring to the connections to the ALM1000 connector and configuring the hardware. The green shaded rectangles indicate connections to the ADALM1000 analog I/O connector. The analog I/O channel pins are referred to as CA and CB. When configured to force voltage/measure current, -V is added (as in CA-V) or when configured to force current/measure voltage, -I is added (as in CA-I). When a channel is configured in the high impedance mode to only measure voltage, -H is added (as in CA-H).

Scope traces are similarly referred to by channel and voltage/current, such as CA-V and CB-V for the voltage waveforms, and CA-I and CB-I for the current waveforms.

We are using the ALICE Rev 1.1 software for those examples here.

File: alice-desktop-1.1-setup.zip. Please download here.

The ALICE Desktop software provides the following functions:

- A 2-channel oscilloscope for time domain display and analysis of voltage and current waveforms.
- ▶ The 2-channel arbitrary waveform generator (AWG) controls.
- The X and Y display for plotting captured voltage and current vs. voltage and current data, as well as voltage waveform histograms.
- The 2-channel spectrum analyzer for frequency domain display and analysis of voltage waveforms.
- ▶ The Bode plotter and network analyzer with built-in sweep generator.
- An impedance analyzer for analyzing complex RLC networks and as an RLC meter and vector voltmeter.
- A dc ohmmeter measures unknown resistance with respect to known external resistor or known internal 50 Ω.
- Board self-calibration using the AD584 precision 2.5 V reference from the ADALP2000 analog parts kit.
- ALICE M1K voltmeter.
- ALICE M1K meter source.
- ALICE M1K desktop tool.

For more information, please look here.

Note: You need to have the ADALM1000 connected to your PC to use the software.

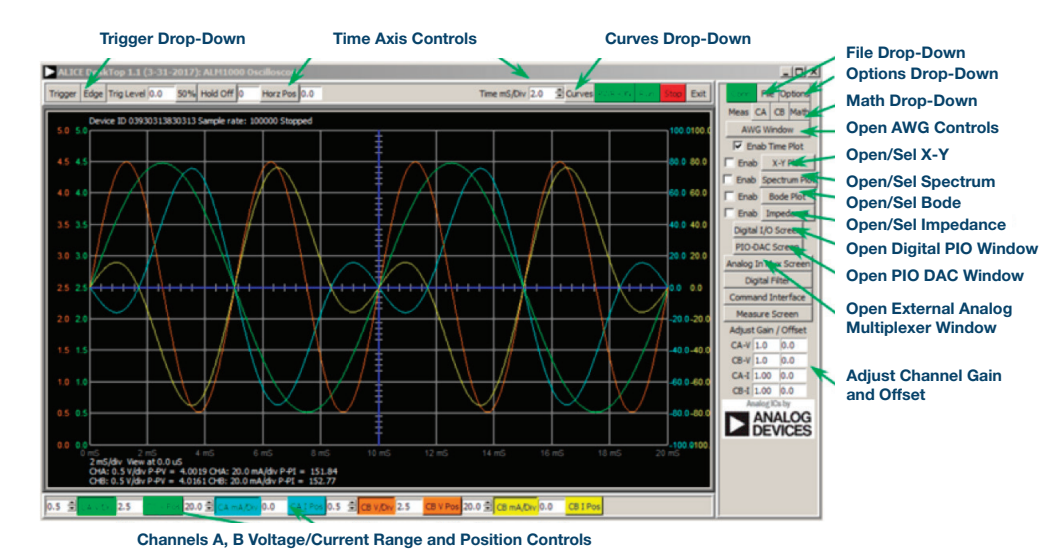

Figure 8. ALICE desktop 1.1 menu.

Doug Mercer [doug.mercer@analog.com] received his B.S.E.E. degree from Rensselaer Polytechnic Institute (RPI) in 1977. Since joining Analog Devices in 1977, he has contributed directly or indirectly to more than 30 data converter products and he holds 13 patents. He was appointed to the position of ADI Fellow in 1995. In 2009, he transitioned from full-time work and has continued consulting at ADI as a Fellow Emeritus contributing to the Active Learning Program. In 2016 he was named Engineer in Residence within the ECSE department at RPI.

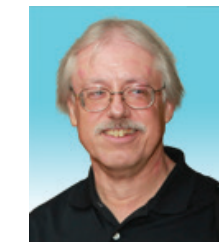

Doug Mercer

Also by this Author:

ADALM1000 SMU Training, Topic 13: Band-Stop Filter

StudentZone-January 2019

Antoniu Miclaus [antoniu.miclaus@analog.com] is a system applications engineer at Analog Devices, where he works on ADI academic programs, as well as embedded software for Circuits from the Lab® and QA process management. He started working at Analog Devices in February 2017 in Cluj-Napoca, Romania.

He is currently an M.Sc. student in the software engineering master's program at Babes-Bolyai University and he has a B.Eng. in electronics and telecommunications from Technical University of Cluj-Napoca.

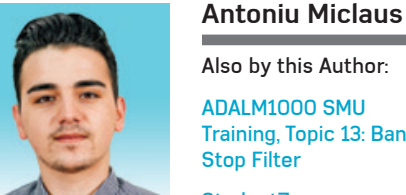

## Also by this Author:

ADALM1000 SMU Training, Topic 13: Band-Stop Filter

StudentZone— January 2019